## DAFTAR GAMBAR

| Gambar 2.1 Logo PT. Tri Tunggal Rajasa              | 4  |
|-----------------------------------------------------|----|
| Gambar 2.2 Logo Ban Doublestar                      | 4  |
| Gambar 2.3 Struktur Organisasi                      | 5  |
| Gambar 3.1 Business Process Modelling               | 10 |
| Gambar 3.2 Cross Fungtional Flowchart               | 12 |
| Gambar 3.3 Workflow dengan Odoo ERP                 | 14 |
| Gambar 3.4 Create Request for Quotation             | 15 |
| Gambar 3.5 To Approve RFQ                           | 15 |
| Gambar 3.6 RFQ Approved menjadi PO                  | 15 |
| Gambar 3.7 Tracking Bill of Lading                  |    |
| Gambar 3.8 Menu Shipment pada Purchase Order        |    |
| Gambar 3.9 Import Serial Number pada Menu Shipment  |    |
| Gambar 3.10 Hasil Import Serial Number              | 17 |
| Gambar 3.11 Validate Serial Number                  |    |
| Gambar 3.12 Database Update Serial Number           |    |
| Gambar 3.13 Stock Quantity per Hari                 | 19 |
| Gambar 3.14 Melihat Stock dengan Pivot              |    |
| Gambar 3.15 Stock Moves per Hari                    |    |
| Gambar 3.16 Product Variant untuk Forcasting Stock  |    |
| Gambar 3.17 Create Internal Transfer                |    |
| Gambar 3.18 Print Delivery Slip untuk Supir         | 21 |
| Gambar 3.19 Validate Serial Number pada Sales Order | 22 |
| Gambar 3.20 Stock Update pada Database SN           |    |

NA

SANGU